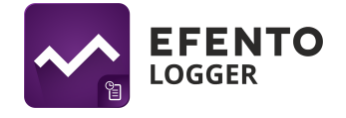

# Efento Logger instrukcja obsługi (v 3.5.2 lub nowsza)

# Instalacja aplikacji

Pobierz i zainstaluj Efento Logger z Google Play. Aplikacja jest darmowa i dostępna dla urządzeń wyposażonych w Bluetooth 4.0 i systemem Android 4.4 lub nowszym.

#### Obsługiwane rejestratory

Aplikacja Efento Logger współpracuje z wszystkimi rodzajami rejestratorów Efento. Są to rejestratory:

- temperatury (w tym rejestratory z sondą zewnętrzną i rejestratory niskich temperatur),
- temperatury i wilgotności,
- temperatury, wilgotności i ciśnienia atmosferycznego,
- ciśnienia różnicowego,
- otwarcia / zamknięcia,
- zalania.

#### Wyszukiwanie rejestratorów i wyświetlanie danych

Usuń z rejestratorów taśmę zabezpieczającą baterię. Otwórz aplikację, po kilku sekundach aplikacja automatycznie wykryje wszystkie rejestratory w zasięgu Twojego telefonu / tabletu. Na liście widoczne są nazwy rejestratorów, ich numery seryjne oraz bieżące wartości wykonywanych przez nie pomiarów.

Ikona kłódki obok numeru seryjnego rejestratora oznacza, że jest on zaszyfrowany, ale telefon / tablet ma do niego dostęp, ponieważ w aplikacji podano poprawny klucz szyfrujący. Ikona kłódki w miejscu pomiarów oznacza zaszyfrowane urządzenie i brak dostępu do pomiarów rejestratora.

#### Ostrzeżenia

Aplikacja powiadamia o:

- Niskim poziomie baterii czerwona ikona baterii przy nazwie rejestratora, który ma niski poziom baterii. Po pojawieniu się ikony masz ok. 30 dni na jej wymianę. W przypadku rozładowania się baterii, dane które zostały już zapisane w pamięci rejestratora nie zostaną utracone. Po wymianie baterii będziesz mógł je odczytać z pamięci rejestratora
- Problemie z pomiarami ikona wykrzyknika przy nazwie rejestratora, który nie może wykonać pomiaru. Dotyczy to jedynie rejestratorów z sondą. Jeżeli na liście widzisz to ostrzeżenie, to sprawdź, czy sonda jest poprawnie podłączona do rejestratora

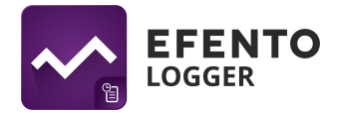

- Nie zresetowaniu rejestratora po uruchomieniu zalecamy zresetować rejestrator, aby ustawić okres pomiarowy i godzinę - wówczas po rozładowaniu baterii pomiary zostaną zapamiętane i będzie je można odczytać po wymianie baterii. Jeżeli rejestrator nie został zresetowany, po wyciągnięciu baterii wszystkie dane zostaną utracone.
- Dostępności aktualizacji oprogramowania rejestratora jeżeli dostępna jest nowa wersja oprogramowania danego rejestratora, informacja o tym pojawi się pod jego nazwą i numerem seryjnym. Aby zaktualizować oprogramowanie, wystarczy kliknąć na dany rejestrator i wpisać jego kod PIN.

# Konfiguracja aplikacji

W celu konfiguracji ustawień aplikacji kliknij na menu w lewym górnym rogu aplikacji. Otwórz ustawienia, gdzie będziesz miał(a) możliwość:

- Ustawienia wartości Energii aktywacji to stała używana przy obliczaniu średniej temperatury kinetycznej. Jej domyślna wartość to 83.14472 kJ/mol.
- Ustawienia domyślnych kluczy szyfrujących są używane do automatycznego odszyfrowywania rejestratorów, w przypadku, gdy jest zaszyfrowany takim samym kluczem (np. użytkownik klucz "qwerty123" jako domyślny klucz szyfrujący w aplikacji. Od teraz, każdy rejestrator zaszyfrowanych kluczem "qwerty123", będzie odszyfrowany przez aplikację automatycznie). W aplikacji może dodać maksymalnie pięć domyślnych kluczy szyfrujących.
- Włączenia / wyłączenia dodawania adresu do raportów PDF jeżeli ta opcja jest zaznaczona, to w stopce raportów PDF wygenerowanych przez aplikację dodawany będzie adres miejsca, w którym wygenerowany został raport. Adres pobierany jest na podstawie sygnału GPS z Google Maps
- **Zapomnienia sensora** aplikacja usuwa ze swojej pamięci klucze szyfrujące i kody resetu wybranego rejestratora

# Konfiguracja rejestratora

Z listy wykrytych rejestratorów wybierz ten, który chcesz skonfigurować i kliknij go, aby się z nim połączyć. Jeśli wybrałeś(aś) zaszyfrowany rejestrator, podaj poprawny klucz szyfrujący, aby uzyskać dostęp. Telefon połączy się z rejestratorem (w przypadku pełnej pamięci rejestratora może to zająć kilkanaście sekund) i będziesz mógł rozpocząć konfigurację rejestratora oraz korzystanie z funkcji aplikacji. Wejdź do menu ustawień (ikona trzech kropek w prawym górnym rogu ekranu), aby:

 Zmienić nazwę rejestratora - po wybraniu tej opcji, wpisz nową nazwę wybranego rejestratora, a następnie wpisz kod PIN. Kod PIN jest czterocyfrowym numerem 4 przypisanym do każdego rejestratora. Znajdziesz go na naklejce z boku obudowy urządzenia. Jeżeli wpisałeś poprawny kod, będziesz mógł zmienić nazwę urządzenia. Nowa nazwa będzie widoczna na każdym telefonie / tablecie, który połączy się z rejestratorem.

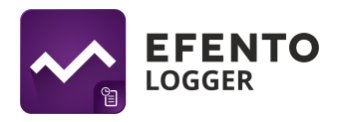

- Wyczyścić pamięć rejestratora i/lub zmienić częstotliwość pomiaru naciśnij na przycisk Zmień okres i zresetuj, wybierz nowy okres pomiaru za pomocą suwaków i wpisz kod PIN (nie zostaniesz o to poproszony, jeśli wpisywałeś(aś) go już wcześniej). Wybierając nową częstotliwość pomiarów, aplikacja automatycznie wyliczy na jak długo wystarczy pamięci rejestratora informacja ta jest widoczna na dole ekranu. Zapisz zmiany, pamięć rejestratora zostanie wyczyszczona, a nowy okres pomiaru ustawiony. Domyślnie okres pomiaru ustawiony jest na 3 minuty. Przy pierwszym użyciu zalecane jest zresetowanie urządzenia.
- Zaszyfrować rejestrator wybierz opcję Włącz szyfrowanie, wpisz samodzielnie wymyślony klucz szyfrujący i (jeśli wcześniej tego nie robiłeś(aś)) wpisz kod PIN. Dane z zaszyfrowanego rejestratora mogą być odczytane tylko przy pomocy smartfona, który posiada poprawny klucz szyfrujący. Podsłuchiwanie transmisji danych z zaszyfrowanego rejestratora jest niemożliwe.
- W przypadku rejestratorów NB-IoT z poziomu menu możliwa jest również konfiguracja adresu serwera, na który wysyłane mają być dane, APN, wyboru sieci, zmiana okresu transmisji oraz zmiana progów wymuszających wysyłkę danych

#### Odczyt danych z pamięci rejestratora

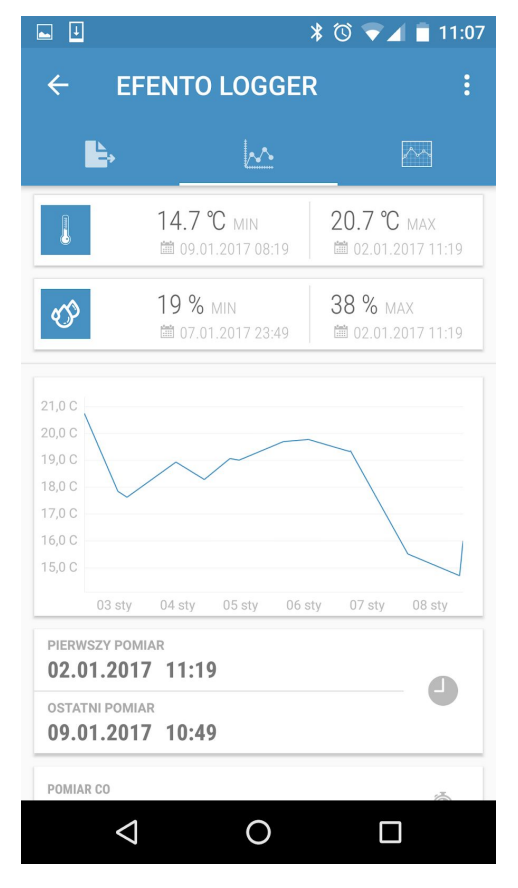

Po połączeniu się z rejestratorem i pobraniu danych, ekranie aplikacji zobaczysz podsumowanie na pobranych pamięci rejestratora danych Ζ pomiarowych: datę i godzinę pierwszego oraz ostatniego pomiaru; wartości minimalną i maksymalną w serii pomiarowej dla każdego z mierzonych parametrów wraz z datą i godziną ich wystąpienia; wykres wartości pomiarów w czasie; ustawioną częstotliwość pomiaru wraz z informacją o dostępnej wolnej pamięci w urządzeniu i liczbie dni na jaką jej wystarczy; wersję oprogramowania rejestratora.

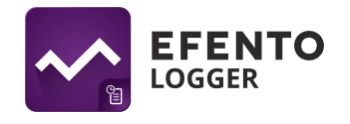

# Wykresy

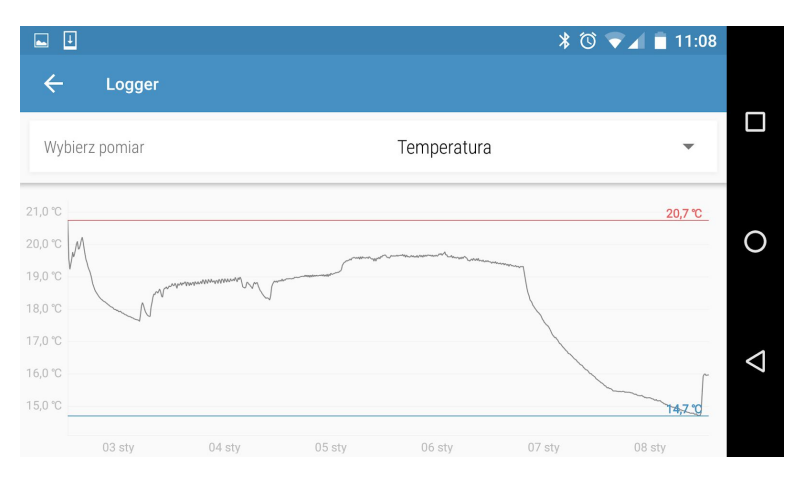

Kliknięcie wykres na W podglądzie ogólnym umożliwia szczegółowe badanie wykresu. Dane na wykresie moga być powiększane przez rozsunięcie ekranu dwoma palcami. Aby zmniejszyć wykres zsuń ekran dwoma palcami. Na wykresie oznaczona są również minimalne i maksymalne wartości w serii pomiarowej. Jeżeli rejestrator mierzy różne

parametry, z listy na górze ekranu wybierz ten, który chcesz wyświetlić na wykresie.

# **Eksport danych**

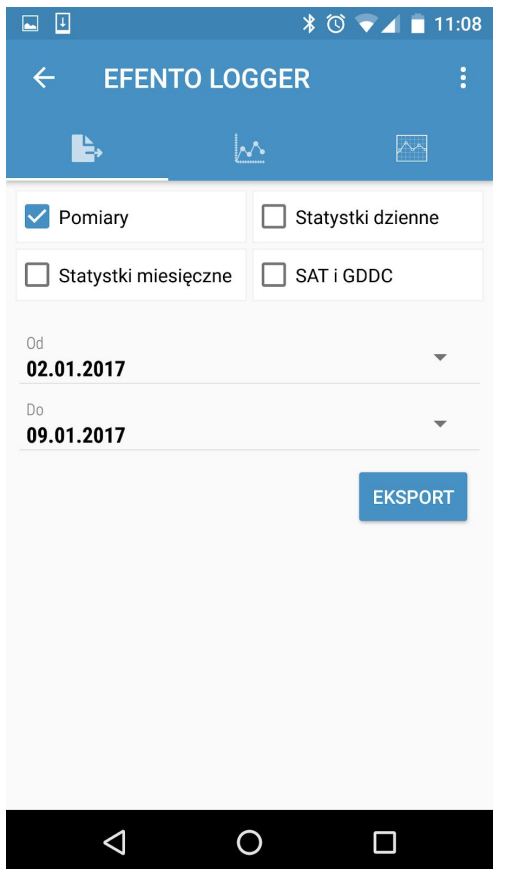

Aby wyeksportować dane z menu na górze ekranu wybierz ikonę eksportu (pierwsza ikona po lewej stronie) lub przesuń ekran w prawo. Następnie wybierz rodzaj danych jakie chcesz wyeksportować (pomiary, statystyki dzienne, statystyki miesięczne oraz wartości SAT i GDDC) oraz zakres, z którego dane chcesz wyeksportować i naciśnij "Eksport". Dane mogą być wyeksportowane przy pomocy dowolnej aplikacji zainstalowanej na Twoim telefonie - możesz wysłać je e-mailem, zapisać na Dysku Google / Dropboxie, wysłać je do serwera FTP albo wydrukować przy pomocy drukarki podłączonej przez Bluetooth lub WiFi. Dane eksportowane są w formacie csv, który obsługiwany jest przez wiele popularnych programów do przetwarzania danych (Excel, Matlab, itd.).

#### Statystyki

Aplikacja wylicza wartości statystyczne z pobranej serii danych. Możliwe jest wyświetlenia następujących statystyk:

- Wartości średnie średnia wartość pomiaru w ujęciu dziennym lub miesięcznym;
- Wartości minimalne i maksymalne minimalna i maksymalna wartość pomiaru w ujęciu dziennym lub miesięcznym;

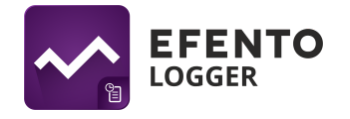

- SAT i GDDC parametry istotne przy uprawie winorośli. Na podstawie obliczonych wartości SAT i GDDC dla danego regionu możliwy jest optymalny dobór szczepu winorośli, która może być tam uprawiana;
- Długość sezonu wegetacyjnego (LGS Length of the growing season), określa liczbę dni o średnich temperaturach dobowych powyżej 10 stopni Celsjusza. W zależności od odmiany, region jest powszechnie uważany za odpowiedni do uprawy winorośli jeżeli wartość LGS jest wyższa niż 182 dni.
- Indeks Huglina to suma aktywnych temperatur w okresie od początku kwietnia do końca września. HI uwzględnia długość dnia oraz średnie i maksymalne dzienne temperatury. Podzielony jest on na 6 klas klimatycznych, od bardzo chłodnych (HI ≤ 1500) do bardzo ciepłych (HI > 3000). Indeks heliotermiczny wykorzystujący sumy temperatur powietrza i szerokości geograficzne jest jedną z najczęstszych metod stosowanym do identyfikacji odpowiednich obszarów do uprawy winorośli. Aplikacja Efento Logger korzystając z sygnału GPS określa pozycję użytkownika i uwzględnia ją do obliczenia Indeksu Huglina. Dzięki temu wartości indeksu są precyzyjnie obliczane dla konkretnego miejsca, w którym planowane jest założenie uprawy winorośli
- Indeks chłodnych nocy (CNI Cool nights index) określa względną miarę potencjału dojrzewania, równą średniej minimalnej temperaturze podczas miesiąca przed zbiorem. Na półkuli północnej: CI = średnia minimalna temperatura we wrześniu, na półkul południowej: CI = średnia minimalna temperatura w marcu
- Średnia temperatura kinetyczna pozwala ocenić wpływ zmian temperatury na zachowanie jakości leku. W przypadku chwilowego przekroczenia dopuszczalnych temperatur przechowywania, może być elementem oceny przydatności leku do użycia.

Aby wyświetlić na ekranie statystyki, z menu na górze ekranu wybierz ikonę statystyk (pierwsza ikonka po prawej stronie), lub przesuń ekran w lewo, a następnie wybierz z listy interesującą Cię statystykę.

# Współpraca z Efento Cloud

Aplikacja umożliwia zalogowanie się na swoje konto w Efento Cloud i dostęp do danych pomiarowych z rejestratorów wysyłających dane do platformy. Dodatkowo aplikacja wyświetla alarmy i umożliwia ich potwierdzenie.

Aby zalogować się na swoje konto w platformie Efento Cloud wejdź do menu klikając w jego symbol w lewym górnym rogu i wybierz "Chmura". Wpisz login i hasło do swojego konta w platformie. Po zalogowaniu do platformy zobaczysz listę swoich organizacji wraz z przypisanymi do nich sensorami. Klikając na sensor możesz wyświetlić jego dane historyczne w formie wykresów.

Dodatkowo możliwe jest wyświetlenie aktualnych i historycznych alarmów. Jeżeli alarm nie jest już aktywny, możesz potwierdzić go klikając w przycisk "Potwierdź"

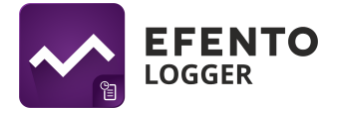

# Konfiguracja Efento Gateway

Aplikacja Efento Logger może być użyta do konfiguracji Gateway'a Efento. Aby skonfigurować Efento Gateway, należy przełączyć go w tryb konfiguracji przez szybkie, dwukrotne naciśnięcie przycisku z tyłu jego odbudowy. Po naciśnięciu przycisku dioda Gateway'a zacznie szybko migać, a urządzenie pojawi się na liście rejestratorów w Efento Logger.

Kliknij na wybrany Gateway, a następnie wpisz hasło aby wejść do jego ustawień. Skonfigurować możesz:

- ustawienia sieciowe (DHCP, IP, adres bramy sieciowej, maskę podsieci, DNS, NTP),
- adres i port serwera, do którego wysyłane są dane oraz token organizacji, do której dane wysyła Gateway
- klucze szyfrujące, umożliwiające Gateway'owi przesyłanie danych z zaszyfrowanych rejestratorów